## Voor het eerst Inloggen in Mijn Merces om de digitale salarisstrook op te vragen

- Ga naar <u>www.merces.nl</u>
- Klik op de groene button "Mijn Merces"
- Aanmelden: werkgeversnummer 74374 gebruikersnaam = uw roostercode (4 letters)
- Klik op "Wachtwoord vergeten"

Er verschijnt een scherm met "aanvraag nieuw wachtwoord"

- Vul in: werkgeversnummer 74374
- Gebruikersnaam = uw roostercode
- Uw e-mailadres bij het Tabor College
- Klik op de button "aanvragen".

Er wordt nu een automatisch gegenereerd wachtwoord naar het door u ingevoerde e-mail adres bij Tabor verzonden.

Met dit eenmalige wachtwoord kunt u vervolgens weer inloggen, door links boven op "Mijn Merces" te klikken.

- Voer het werkgeversnummer in (74374)
- Voer de gebruikersnaam in (uw roostercode)
- Voer het automatisch gegenereerde wachtwoord in
- Klik op de button "Aanmelden".

Er verschijnt een pop-up scherm met de mededeling dat u uw wachtwoord dient te veranderen. Klik op de button "OK".

U komt nu in het scherm "wijzigen wachtwoord Mijn Merces"

- Vul uw eenmalig gegenereerde wachtwoord in
- Vul een nieuw persoonlijk wachtwoord in. Kies een wachtwoord dat goed te onthouden is
- Vul nogmaals uw nieuw persoonlijk wachtwoord in
- Klik op de button "Wijzig" en uw wachtwoord is gewijzigd.

Om verder te gaan klikt u in het menu op "Mijn Merces"

Alvorens u toegang krijgt tot het portaal Mijn Merces dient u akkoord te gaan met de Service-voorwaarden.

Als u niet akkoord gaat klikt u op de button "annuleren". Het portaal Mijn Merces wordt dan voor u afgesloten.

Na het accepteren van de Servicevoorwaarden komt u in een scherm met drie buttons.

Onderin het scherm worden mededelingen geplaatst door Merces. U kunt deze benaderen door erop te klikken.

Onder "Mijn portfolio" klikt u "salarisspecificaties" aan.

- Klik op 74374 Stichting Tabor College
- Klik op het betreffende jaar
- Klik op personeelsnummer en naam

De salarisspecificaties per maand verschijnen nu.

• Klik op de maand die u wilt zien

Er verschijnt een bericht; klik op OK

Als er een herberekening over vorige maanden heeft plaatsgevonden, ziet u als eerste deze herberekening. Als u naar beneden scrollt, komt u bij de afrekening van de herberekende maanden en de huidige maand.

Wanneer u een stap terug wenst te gaan, om bijvoorbeeld een andere maand of jaartal te selecteren, kunt u links boven via de blauwe pijl terugkeren naar het vorige scherm.

Bij "Mijn portfolio" kunt u ook de jaaropgave opvragen.

Alle documenten kunnen worden afgedrukt. Nieuwsberichten die door Merces zijn geplaatst vindt u terug onder de button "actueel". Aan de bovenzijde van uw scherm kunt u klikken op "uitloggen". Hiermee sluit u uw persoonlijk portaal Mijn Merces correct af.

Een wachtwoord kunt u altijd wijzigen of opnieuw aanvragen.

Elke maand krijgt u via uw Tabor e-mailadres een melding als er een nieuwe salarisspecificatie aan uw digitale dossier is toegevoegd.